## **Template E: Shared Designated Accounts**

**Example:** Designated Account used to track activity for more than one faculty member.

For condensed overview of potential issues with expenditures and revenue see Checklist for Common Transactions and Document Types (Attachment A of the After the Fact Review Guidance)

NOTE: Knowing how to use the Business Warehouse to its full capability is vital to saving you time, and avoiding mistakes that can cost your department money. If anything in this template is something you cannot do, is unclear or difficult for you to do, Business Warehouse training is available. BUworks offers training courses (See link below) on how to use the Business Warehouse with courses designed for beginners, intermediate and expert users. Even the most experienced user benefits from such training courses as there are typically subject matter experts at the sessions and the group dynamic can facilitate additional learning.

### (Training Link)

Note: a similar review process could be used for any non sponsored research accounts that are shared by more than one faculty member.

### Procedures:

1. Run "Designated/Restricted Balance & Activity - GL/CI Detail" for your respective fund center, funded program, etc...

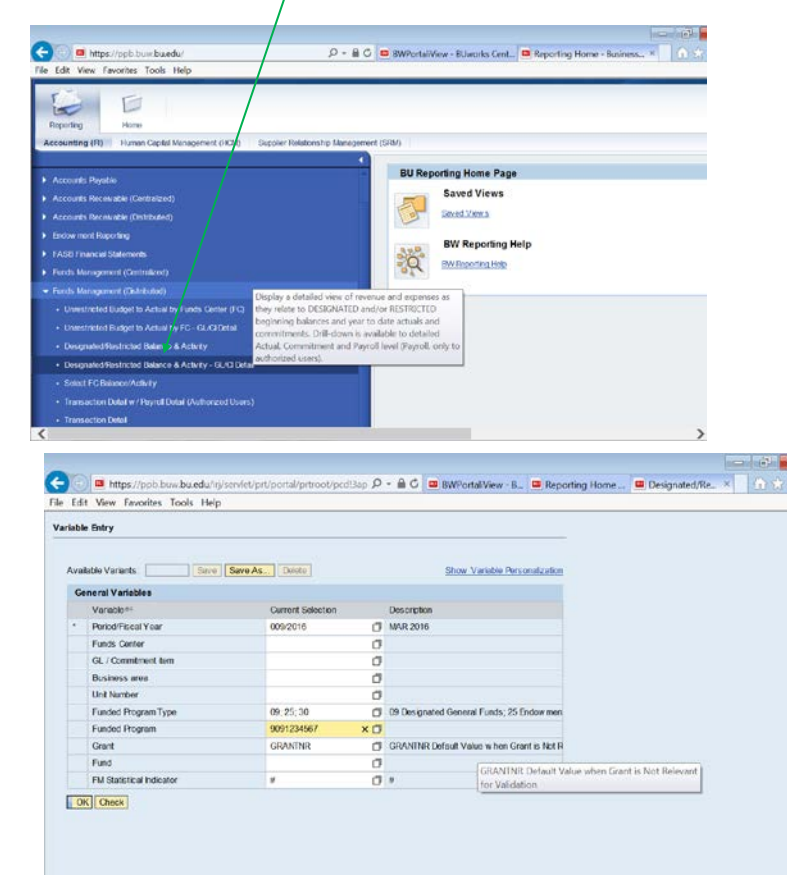

2. Review high level balances for reasonableness.

|                      |                      | <ul> <li>FY 2016<br/>Beginning**<br/>Balance</li> </ul> | FY 2016<br>Revenue ≜<br>Per. 01-09 | FY 2016<br>Expenses ≜<br>Per. 01-09 | FY 2016<br>Ending<br>Balance<br>as of Per. 09 | ►FY 2016<br>Commitments #<br>Per. 01-09 | • FY 2016<br>Net w /<br>Commitments<br>as of Per. 09 | * % Balance<br>Expended<br>(Exp+Comm) / **<br>(Bal+Rev) |
|----------------------|----------------------|---------------------------------------------------------|------------------------------------|-------------------------------------|-----------------------------------------------|-----------------------------------------|------------------------------------------------------|---------------------------------------------------------|
| GL/Commitment item a |                      | \$                                                      | \$                                 | \$                                  | \$                                            | \$                                      | \$                                                   | %                                                       |
| 399001               | FM FUND BALANCE      | (196,842.10)                                            |                                    |                                     |                                               |                                         |                                                      |                                                         |
| 420030               | RECEIPTS AND CREDITS |                                                         | (13,471.58)                        |                                     |                                               | 0.00                                    |                                                      |                                                         |
| 510030               | CONS SUPPL-OFFICE    |                                                         |                                    | 7,028.00                            |                                               | 0.00                                    |                                                      |                                                         |
| 515000               | ONTR SVCS-OTHER      |                                                         |                                    | 50.00                               |                                               |                                         |                                                      |                                                         |
| 515560               | ONTR SVCS-FAC MNTC   |                                                         |                                    | 29,999.50                           |                                               | 0.00                                    |                                                      |                                                         |
| 893297               | ISR: BUMC ROOM SCHED |                                                         |                                    | 217.50                              |                                               | 0.00                                    |                                                      |                                                         |
| 893600               | FMP. CUSTODIAL       |                                                         |                                    | 234.00                              |                                               | 0.00                                    |                                                      |                                                         |
|                      |                      | (196,842.10)                                            | (13,471.58)                        | 37,529.00                           | (172,784.68)                                  | 0.00                                    | (172,784.68)                                         | 17.8                                                    |
|                      |                      |                                                         |                                    |                                     |                                               |                                         | 1                                                    |                                                         |

The Ending Balances column should be a credit. The Net w/ Commitments column should also display a credit. If either of these shows a debit balance, then it could be an indication that there is a missing entry to add funding to this account (for Designated IOs only) or that expenses need to be moved out of this account.

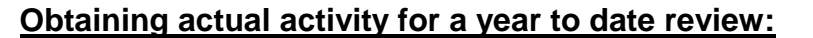

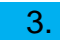

| GL/Commitment item<br>399001 FM FUI<br>420030 RECEIF<br>510030 CONS<br>515000 CNTR<br>515560 CNTR                                               | UND BALANCE<br>IPTS AND CREDITS<br>S SUPPL-OFFICE<br>S SVCS-OTHER | \$<br>(196,842.10) | \$ (13,471.58) | \$        | \$           | \$   | \$           | %    |
|----------------------------------------------------------------------------------------------------|-------------------------------------------------------------------|--------------------|----------------|-----------|--------------|------|--------------|------|
| 399001         FM FUI           420030         RECEIF           510030         CONS           515000         CNTR           515560         CNTR | UND BALANCE<br>IPTS AND CREDITS<br>S SUPPL-OFFICE<br>S SVCS-OTHER | (196,842.10)       | (13,471.58)    |           |              | 0.00 |              |      |
| 420030 RECEI<br>510030 CONS<br>515000 CNTR<br>515560 CNTR                                                                                       | APTS AND CREDITS<br>S SUPPL-OFFICE<br>S SVCS-OTHER                |                    | (13,471.58)    |           |              | 0.00 |              |      |
| 510030         CONS           515000         CNTR           515560         CNTR                                                                 | S SUPPL-OFFICE                                                    |                    |                |           |              | 0.00 |              |      |
| 515000 CNTR :<br>515560 CNTR :                                                                                                    | SVCS-OTHER                                                        |                    |                | 7,028.00  |              | 0.00 |              |      |
| 515560 CNTR                                                                                                    |                                                                   |                    |                | 50.00     |              |      |              |      |
|                                                                                                    | SVCS-FAC MNTC                                                     |                    |                | 29,999.50 |              | 0.00 |              |      |
| 893297 ISR: BU                                                                                                    | BUMC ROOM SCHED                                                   |                    |                | 217.50    |              | 0.00 |              |      |
| 893600 FMP: C                                                                                                    | CUSTODIAL                                                         |                    |                | 234.00    |              | 0.00 |              |      |
|                                                                                                    |                                                                   | (196,842.10)       | (13,471.58)    | 37,529.00 | (172,784.68) | 0.00 | (172,784.68) | 17.8 |
|                                                                                                    |                                                                   | (100,012.10)       | (10,111,00)    |           | (12,10100)   |      | (12,10100)   |      |

Right click on the Ending Balance in the "Overall Results" row and drill down to Transaction Detail - Actuals report.

### Bring data into a spreadsheet and review for reasonableness using Guidelines for After-The-Fact-Review Follow up on transactions that are incorrect.

TRANSACTION DETAIL – ACTUALS W/ PAY DETAIL (AUTH. USERS)

|              |          |                |           |                      |              |                            |                         |               |                |               |                |            |            |                | AMOUNT      |                                 |                         |                         |
|--------------|----------|----------------|-----------|----------------------|--------------|----------------------------|-------------------------|---------------|----------------|---------------|----------------|------------|------------|----------------|-------------|---------------------------------|-------------------------|-------------------------|
| FUNDS CENTER | २        | FUNDED PROGRAM | GL/COMMIT | MENT ITEM            | POSTING DATE | TEXT                       | DOCUMENT<br>TYPE        | FI DOC.NUMBER | FSR/ISR NUMBER | VENDOR        | VENDOR INVOICE | PO NUMBER  | SC NUMBER  | DOC CONTROL NO | \$          | OWNER                           | TRANSACTION IS<br>OKAY? | IF NOT OKAY,<br>STATUS: |
| 1234567890   | ANY DEPT | 9091234567     | 420030    | RECEIPTS AND CREDITS | 06/30/2015   | REV. CORR. DOC. 1122334455 | 5 JV SPECIAL<br>PERIODS | 1001123456    | #              | -             | -              | -          | -          | -              | 267.00      | BEGINNING BALANCE<br>ADJUSTMENT | YES                     |                         |
| 1234567890   | ANY DEPT | 9091234567     | 479999    | TRANSFER IN - OPERAT | 06/30/2015   | TFR BAL FROM 9091234566    | G/L ACCOUN<br>DOCUMENT  | F 1001912345  | #              | -             | -              | -          | -          | -              | (197,109.10 | BEGINNING BALANCE<br>TRANSFER   | YES                     |                         |
| 1234567890   | ANY DEPT | 9091234567     | 420030    | RECEIPTS AND CREDITS | 07/23/2015   | REV. CORR. DOC. 1122334456 | G/L ACCOUN<br>DOCUMENT  | F 1002123456  | #              | -             |                | -          | -          |                | (267.00     | PROF SMITH                      | YES                     |                         |
| 1234567890   | ANY DEPT | 9091234567     | 420030    | RECEIPTS AND CREDITS | 08/20/2015   | REVENUE EVENT 123          | CASHIER                 | 1002234567    | #              |               |                | -          |            |                | (5.511.02   | PROF SMITH                      | YES                     |                         |
| 1234567890   | ANY DEPT | 9091234567     | 420030    | RECEIPTS AND CREDITS | 09/15/2015   | REVENUE EVENT 456          | CASHIER                 | 1002345678    | #              | -             |                | -          | -          |                | (7,693.56   | PROF DAVIS                      | YES                     |                         |
| 1234567890   | ANY DEPT | 9091234567     | 515560    | CNTR SVCS-FAC MNTC   | 09/15/2015   | EVENT B                    | INVOICE -<br>GROSS      | 5110212345    | #              | VENDOR B      | 8765432        | 8500212345 | 1000412345 | 20150915       | 29,999.50   | PROF SMITH                      | YES                     |                         |
| 1234567890   | ANY DEPT | 9091234567     | 893600    | FMP: CUSTODIAL       | 09/20/2015   | ORD 9091234567             | NOT<br>ASSIGNED         | NOT ASSIGNED  | 9061234567     | -             | -              | -          | -          | -              | 234.00      | PROF SMITH                      | YES                     |                         |
| 1234567890   | ANY DEPT | 9091234567     | 515000    | CNTR SVCS-OTHER      | 10/01/2015   | EVENT A                    | VENDOR<br>INVOICE       | 1900456789    | #              | VENDOR A      | 2345678        | -          | -          | 123456         | 50.00       | PROF DAVIS                      | YES                     |                         |
| 1234567890   | ANY DEPT | 9091234567     | 893297    | ISR: BUMC ROOM SCHED | 01/11/2016   | EVENT A SCHEDULING         | G/L ACCOUNT<br>DOCUMENT | F 1002987654  | #              | -             | -              | -          | •          |                | 150.00      | PROF DAVIS                      | YES                     |                         |
| 1234567890   | ANY DEPT | 9091234567     | 893297    | ISR: BUMC ROOM SCHED | 01/11/2016   | EVENT A SCHEDULING         | G/L ACCOUN<br>DOCUMENT  | F 1002298765  | #              | -             | -              | -          | -          | -              | 67.50       | PROF DAVIS                      | YES                     |                         |
| 1234567890   | ANY DEPT | 9091234567     | 510030    | CONS SUPPL-OFFICE    | 03/10/2016   | #                          | VENDOR<br>INVOICE       | 1900567890    | #              | ANY VENDOR    | 1234567        | -          | -          | 789012         | 5,000.00    | PROF DAVIS                      | YES                     |                         |
| 1234567890   | ANY DEPT | 9091234567     | 510030    | CONS SUPPL-OFFICE    | 03/18/2016   | SUPPLIES                   | INVOICE -<br>GROSS      | 511012345     | #              | SAMPLE VENDOR | 7654321        | 8500234567 | 1000512345 | 20160318       | 2,028.00    | PROF SMITH                      | YES                     |                         |
| OVERALL RESU | ILT      |                |           |                      |              |                            |                         |               |                |               |                |            |            |                | (172,784.68 | )                               |                         |                         |

|                                    | PROF SMITH   | PROF DAVIS  | TOTAL        | CONTROL TOTAL | VARIANCE |                                                                                                    |
|------------------------------------|--------------|-------------|--------------|---------------|----------|----------------------------------------------------------------------------------------------------|
| BEGINNING BALANCE                  | (147,631.58) | (49,210.53) | (196,842.10) | (196,842.10)  |          |                                                                                                    |
| ACTIVITY                           | 26,483.48    | (2,426.06)  | 24,057.42    | 24,057.42     |          |                                                                                                    |
| REMAINING BALANCE                  | (121,148.10) | (51,636.59) | (172,784.68) | (172,784.68)  | -        |                                                                                                    |
| COMMITMENTS                        | 168.93       | 3,258.77    | 3,427.70     | 3,427.70      |          | In this example, there are no actual commitments. This information is provided for discussion purposes. Se |
| REMAINING BALANCE WITH COMMITMENTS | (120,979.17) | (48,377.82) | (169,356.98) | (169,356.98)  |          |                                                                                                    |
| (3/31/16)                          |              |             |              |               |          |                                                                                                    |
|                                    |              |             |              |               |          |                                                                                                    |

## Performing a monthly review

The above example is an example of reviewing your department's designated/restricted account year to date activity. An effective review and reconciliation process should generally happen every month. To view individual monthly activity, you would perform steps 1 and 2 above as well as the following steps:

5. In order to view the fiscal period you are interested in, you would click on the triangle to open up the Actuals column. In this example, we are going to assume that we have reviewed period 08 and need to review period 09.

In this example, there is year to date activity for both revenue and expenses so you need to open those separately.

|                      |                      | • FY 2016<br>Beginning#=<br>Balance | Per. 01-09  | Per. 01-09 | FY 2016<br>Ending ==<br>Balance<br>as of Par. 09 | FY 2016<br>Commtments ≜=<br>Per. 01-09 | FY 2016     Net w /     Commitments     as of Per. 09 | <ul> <li>% Balance</li> <li>Expended</li> <li>(Exp+Comm) /<sup>±</sup></li> <li>(Bal+Rev)</li> </ul> |
|----------------------|----------------------|-------------------------------------|-------------|------------|--------------------------------------------------|----------------------------------------|-------------------------------------------------------|----------------------------------------------------------------------------------------------------|
| GL/Commitment item & |                      | \$                                  | \$          | \$         | \$                                               | \$                                     | \$                                                    | **                                                                                                   |
| 399001               | FM FUND BALANCE      | (196,842.10)                        |             |            |                                                  |                                        |                                                       |                                                                                                    |
| 420030               | RECEIPTS AND CREDITS |                                     | (13,471.58) |            |                                                  | 0.00                                   |                                                       |                                                                                                    |
| 510030               | CONS SUPPL-OFFICE    |                                     |             | 7,028.00   |                                                  | 0.00                                   |                                                       |                                                                                                    |
| 515000               | ONTR SVCS-OTHER      |                                     |             | 50.00      |                                                  |                                        |                                                       |                                                                                                    |
| 515560               | ONTR SVCS-FAC MNTC   |                                     |             | 29,999.50  |                                                  | 0.00                                   |                                                       |                                                                                                    |
| 893297               | ISR: BUMC ROOM SCHED |                                     |             | 217.50     |                                                  | 0.00                                   |                                                       |                                                                                                    |
| 893600               | FMP: CUSTODIAL       |                                     |             | 234.00     |                                                  | 0.00                                   |                                                       |                                                                                                    |
|                      |                      | (196,842.10)                        | (13,471.58) | 37,529.00  | (172,784.68)                                     | 0.00                                   | (172,784.68)                                          | 17.8                                                                                                 |

|                      |                      | <ul> <li>FY 2016<br/>Beginning<sup>±0</sup><br/>Balance</li> </ul> | <ul> <li>▼FY 2016<br/>Revenue ≜=<br/>Per. 01-09</li> </ul> | • FY 2016<br>Revenue=<br>Per. 09 | ♥FY 2016<br>Expenses ≜<br>Per. 01-09 | • FY 2016<br>Expenses **<br>Per. 09 | FY 2016<br>Ending<br>Belance<br>as of Per. 09 | FY 2016<br>Commtments≜<br>Per, 01-09 | <ul> <li>FY 201</li> <li>Net w /</li> <li>Commit<br/>as of P</li> </ul> |
|----------------------|----------------------|--------------------------------------------------------------------|------------------------------------------------------------|----------------------------------|--------------------------------------|-------------------------------------|-----------------------------------------------|--------------------------------------|-------------------------------------------------------------------------|
| GL/Commitment item ± |                      | \$                                                                 | Anal                                                       | rsis Area                        | \$                                   | \$                                  | \$                                            | \$                                   |                                                                         |
| 399001               | FM FUND BALANCE      | (196,842.10)                                                       | [250.00]                                                   | and Parent                       |                                      |                                     |                                               |                                      |                                                                         |
| 420030               | RECEIPTS AND CREDITS |                                                                    | (13,471.58)                                                |                                  |                                      |                                     |                                               | 0.00                                 |                                                                         |
| 510030               | CONS SUPPL-OFFICE    |                                                                    |                                                            |                                  | 7,028.00                             | 7,028.00                            |                                               | 0.00                                 |                                                                         |
| 515000               | ONTR SVCS-OTHER      |                                                                    |                                                            |                                  | 50.00                                |                                     |                                               |                                      |                                                                         |
| 515560               | ONTR SVCS-FAC MNTC   |                                                                    |                                                            |                                  | 29,999.50                            |                                     |                                               | 0.00                                 |                                                                         |
| 893297               | ISR: BUMC ROOM SCHED |                                                                    |                                                            |                                  | 217.50                               |                                     |                                               | 0.00                                 |                                                                         |
| 893600               | FMP: CUSTODIAL       |                                                                    |                                                            | $\frown$                         | 234.00                               |                                     |                                               | 0.00                                 |                                                                         |
|                      |                      | (196,842.10)                                                       | (13,471.58)                                                | (                                | 37,529.00                            | 7,028.00                            | (172,784.68)                                  | 0.00                                 | (172                                                                    |

The revenue activity occurred in a previous period; however, there are period 09 expenses.

6. Right-click on the Result total in the FY2016 Expenses Per. 09 column and then choose Goto Transactional Detail - Actuals

A new tab will open in the BW.

# 7. Bring data into a spreadsheet and review for reasonableness using Guidelines for After-The-Fact-Review Follow up on transactions that are incorrect.

|                           |               |                   |                      |        |                       |              |               |                 |            |                |           |            |                |          | AMOUNT   |                         |                         |  |
|---------------------------|---------------|-------------------|----------------------|--------|-----------------------|--------------|---------------|-----------------|------------|----------------|-----------|------------|----------------|----------|----------|-------------------------|-------------------------|--|
| FUNDS CENTER FUNE<br>PROC |               | FUNDED<br>PROGRAM | 567 510030 CONS SUPP |        | POSTING<br>DATE       | TEXT         | DOCUMENT TYPE | FI DOC.NUMBER   | VENDOR     | VENDOR INVOICE | PO NUMBER | SC NUMBER  | DOC CONTROL NO | \$       | OWNER    | TRANSACTION IS<br>OKAY? | IF NOT OKAY,<br>STATUS: |  |
|                           | 1234567890    | ANY DEPT          | 9091234567           | 510030 | CONS SUPPL-<br>OFFICE | - 03/10/2016 | #             | VENDOR INVOICE  | 1900567890 | ANY VENDOR     | 1234567   | -          | -              | 789012   | 5,000.00 | PROF DAVIS              | YES                     |  |
|                           | 1234567890    | ANY DEPT          | 9091234567           | 510030 | CONS SUPPL-<br>OFFICE | - 03/18/2016 | SUPPLIES      | INVOICE - GROSS | 511012345  | SAMPLE VENDOR  | 7654321   | 8500234567 | 1000512345     | 20160318 | 2,028.00 | PROF SMITH              | YES                     |  |
|                           | OVERALL RESUL | т                 |                      |        |                       |              |               |                 |            |                |           |            |                |          | 7,028.00 |                         |                         |  |

|                        | PROF SMITH   | PROF DAVIS  | TOTAL        | CONTROL      | VARIANCE |                                                                                               |
|------------------------|--------------|-------------|--------------|--------------|----------|-----------------------------------------------------------------------------------------------|
|                        |              |             |              | TOTAL        |          |                                                                                               |
| BEGINNING BALANCE      | (123,176.10) | (56,636.59) | (179,812.68) | (179,812.68) | -        |                                                                                               |
| ACTIVITY               | 2,028.00     | 5,000.00    | 7,028.00     | 7,028.00     | -        |                                                                                               |
| REMAINING BALANCE      | (121,148.10) | (51,636.59) | (172,784.68) | (172,784.68) | -        |                                                                                               |
| Commitments            | 168.93       | 3,258.77    | 3,427.70     | 3,427.70     | -        | In this example, there are no actual commitments. This information is provided for discussion |
| Remaining Balance with | (120,979.17) | (48,377.82) | (169,356.98) | (169,356.98) | -        |                                                                                               |
| Commitments (3/31/16)  |              |             |              |              |          |                                                                                               |
|                        |              |             |              |              |          |                                                                                               |

# Template E: Shared Designated Accounts

# 8. Review commitments

| Export to PDF Filter Settings |                      |                                                        |                                      |                                                       |                                       |                                                              |                                                                      |                                         |                                                                   |  |  |  |  |  |
|-------------------------------|----------------------|--------------------------------------------------------|--------------------------------------|-------------------------------------------------------|---------------------------------------|--------------------------------------------------------------|----------------------------------------------------------------------|-----------------------------------------|-------------------------------------------------------------------|--|--|--|--|--|
|                               |                      | <ul> <li>FY 2016<br/>Beginning≜<br/>Balance</li> </ul> | ▼FY 2016<br>Revenue ≜=<br>Per. 01-09 | <ul> <li>FY 2016<br/>Revenue≜≂<br/>Per. 09</li> </ul> | ▼FY 2016<br>Expenses ≜=<br>Per. 01-09 | <ul> <li>FY 2016</li> <li>Expenses ≜=<br/>Per. 09</li> </ul> | <ul> <li>FY 2016<br/>Ending<br/>Balance<br/>as of Per. 09</li> </ul> | FY 2016<br>Commitments ≜≈<br>Per. 01-09 | <ul> <li>FY 2011<br/>Net w /<br/>Commitr<br/>as of Per</li> </ul> |  |  |  |  |  |
| GL/Commitment item =          |                      | \$                                                     | Anal                                 | vsis Area                                             | \$                                    | \$                                                           | \$                                                                   | \$                                      |                                                                   |  |  |  |  |  |
| 399001                        | FM FUND BALANCE      | (196,842.10)                                           | 7 1141                               | Jobraca                                               |                                       |                                                              |                                                                      |                                         |                                                                   |  |  |  |  |  |
| 420030                        | RECEIPTS AND CREDITS |                                                        | (13,471.58)                          |                                                       |                                       |                                                              |                                                                      | 0.00                                    |                                                                   |  |  |  |  |  |
| 510030                        | CONS SUPPL-OFFICE    |                                                        |                                      |                                                       | 7,028.00                              | 7,028.00                                                     |                                                                      | 0.00                                    |                                                                   |  |  |  |  |  |
| 515000                        | ONTR SVCS-OTHER      |                                                        |                                      |                                                       | 50.00                                 |                                                              |                                                                      |                                         |                                                                   |  |  |  |  |  |
| 515560                        | ONTR SVCS-FAC MNTC   |                                                        |                                      |                                                       | 29,999.50                             |                                                              |                                                                      | 0.00                                    |                                                                   |  |  |  |  |  |
| 893297                        | ISR: BUMC ROOM SCHED |                                                        |                                      |                                                       | 217.50                                |                                                              |                                                                      | 0.00                                    |                                                                   |  |  |  |  |  |
| 893600                        | FMP: CUSTODIAL       |                                                        |                                      |                                                       | 234.00                                |                                                              |                                                                      | 0.00                                    |                                                                   |  |  |  |  |  |
|                               |                      | (196,842.10)                                           | (13,471.58)                          |                                                       | 37,529.00                             | 7,028.00                                                     | (172,784.68)                                                         | 0.00                                    | (172                                                              |  |  |  |  |  |
|                               |                      |                                                        |                                      |                                                       |                                       |                                                              |                                                                      |                                         |                                                                   |  |  |  |  |  |
| <                             |                      |                                                        |                                      |                                                       |                                       |                                                              |                                                                      |                                         | >                                                                 |  |  |  |  |  |
|                               |                      |                                                        |                                      |                                                       |                                       |                                                              |                                                                      |                                         |                                                                   |  |  |  |  |  |
|                               |                      |                                                        |                                      |                                                       |                                       |                                                              |                                                                      |                                         |                                                                   |  |  |  |  |  |

To review commitments, right click on the results bar and select Go to "Transaction Detail - Commitments" A new tab will open in the BW.

#### 9.

Bring data into a spreadsheet and review for reasonableness using Guidelines for After-The-Fact-Review Follow up on transactions as warranted.

Note: in the above example, the commitments were \$0 so there were no open commitments to review.

For discussion purposes, here's an example of how to review detailed commitments:

|                |          |                   |        |                     |              |             |               |                   |                       |                |            |           |                   | Amount   |            |                         |                         |
|----------------|----------|-------------------|--------|---------------------|--------------|-------------|---------------|-------------------|-----------------------|----------------|------------|-----------|-------------------|----------|------------|-------------------------|-------------------------|
| Funds Center   |          | Funded<br>Program | GL/Com | nmitment item       | Posting date | Text        | FI doc.number | FSR/ISR<br>Number | Vendor                | Vendor Invoice | PO Number  | SC Number | Doc Control<br>No | \$       | OWNER      | Transaction is<br>okay? | If not okay,<br>status: |
| 1234567890     | ANY DEPT | 9091234567        | 890100 | ISR Catering        | 7/1/2015     | abc<br>1235 | Not assigned  | 9041234567        | -                     | -              | -          |           | -                 | 3,258.77 | PROF DAVIS | yes                     |                         |
| 1234567890     | ANY DEPT | 9091234567        | 515000 | CNTR SVCS-<br>OTHER | 11/10/2014   | abc<br>1234 | Not assigned  | #                 | Iron Mountain<br>Inc. | -              | 8612345978 | 123456789 | -                 | 168.93   | PROF SMITH | yes                     |                         |
| Overall Result |          |                   |        |                     |              |             |               |                   |                       |                |            |           |                   | 3,427.70 |            |                         |                         |